Fox ESS EV Charger Operation and Installation Manual of Energy Management System

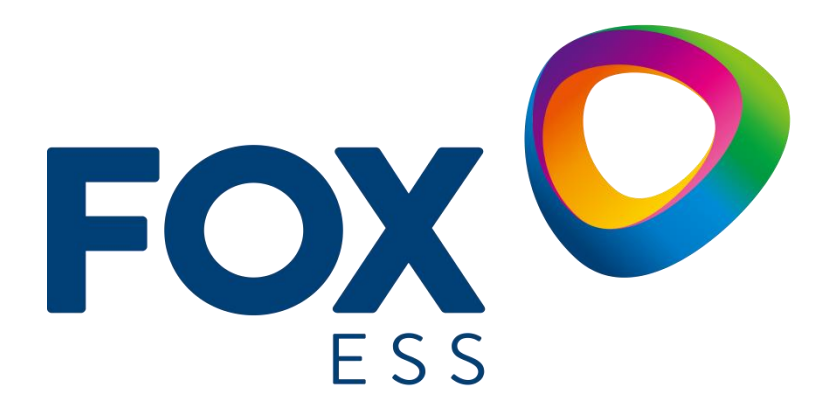

FOXESS CO., LTD.

#### Copyright © FOXESS CO., LTD. 2022. All rights reserved.

No part of this document may be reproduced or transmitted in any form or by any means without prior written consent of FOXESS CO., LTD.

#### **Trademarks and Permissions**

**FOX** and other Fox trademarks are trademarks of FOXESS CO., LTD.

All other trademarks and trade names mentioned in this document are the property of their respective holders.

#### Notice

The purchased products, services and features are stipulated by the contract made between Fox and the customer. All or part of the products, services and features described in this document may not be within the purchase scope or the usage scope. Unless otherwise specified in the contract, all statements, information, and recommendations in this document are provided "AS IS" without warranties, guarantees or representations of any kind, either express or implied.

The information in this document is subject to change without notice. Every effort has been made in this preparation of this document to ensure accuracy of the contents, but all statements, information, and recommendations in this document do not constitute a warranty of any kind, express or implied.

#### FOXESS CO., LTD.

Address: No.939, Jinhai Third Road, New Airport Industry Area, Longwan District, Wenzhou, Zhejiang, China Website: WWW.FOX-ESS.COM

## Operation and Installation Manual of Energy Management System

\* This Manual introduces the App configuration, installation instructions and working mode instructions for load balance and Photovoltaic Linkage of Fox ESS EV Charger.

#### Contents

| Operation and Installation Manual of Energy Management System | 3  |
|---------------------------------------------------------------|----|
| 1 Load Balance (Single Unit)                                  | 1  |
| 1.1 Installation Guide                                        | 2  |
| 1.2 Configuration                                             | 8  |
| 1. Download the FoxSwitch App                                 | 8  |
| 2. Account login                                              | 8  |
| 3. Add EV Charger                                             | 8  |
| 4. Connect the EV Charger with Bluetooth                      |    |
| 5. Enable the load balance function                           |    |
| 6. Meter Ratio setting                                        | 10 |
| 1.3 Introduction of the Function                              | 11 |
| 2 Load Balance (Multiple Units)                               |    |
| 2.1 Installation Guide                                        |    |
| 2.2 Configuration                                             |    |
| 1. Download the FoxSwitch App                                 | 13 |
| 2. Account login                                              | 13 |
| 3. Add EV Charger                                             |    |
| 4. Connect the EV Charger with Bluetooth                      |    |
| 5. Network Connection Setting                                 |    |
| 6. Create and configure the Power Station                     |    |
| 2.3 Introduction of the Function                              |    |
| 3 Photovoltaic Linkage                                        |    |
| 3.1 Installation Guide                                        |    |
| 3.2 Configuration                                             |    |
| 1. Download the FoxSwitch App                                 | 20 |
| 2. Account login                                              | 20 |
| 3. Add EV Charger                                             |    |
| 4. Connect the EV Charger with Bluetooth                      | 21 |
| 5. Setting to Enable Photovoltaic Linkage Function            |    |
| 6. Meter Ratio Setting                                        |    |
| 3.3 Introduction of the Function                              |    |

# Load Balance (Single Unit)

Single unit load balance is suitable for situations where a single EV Charger shares power with other loads.

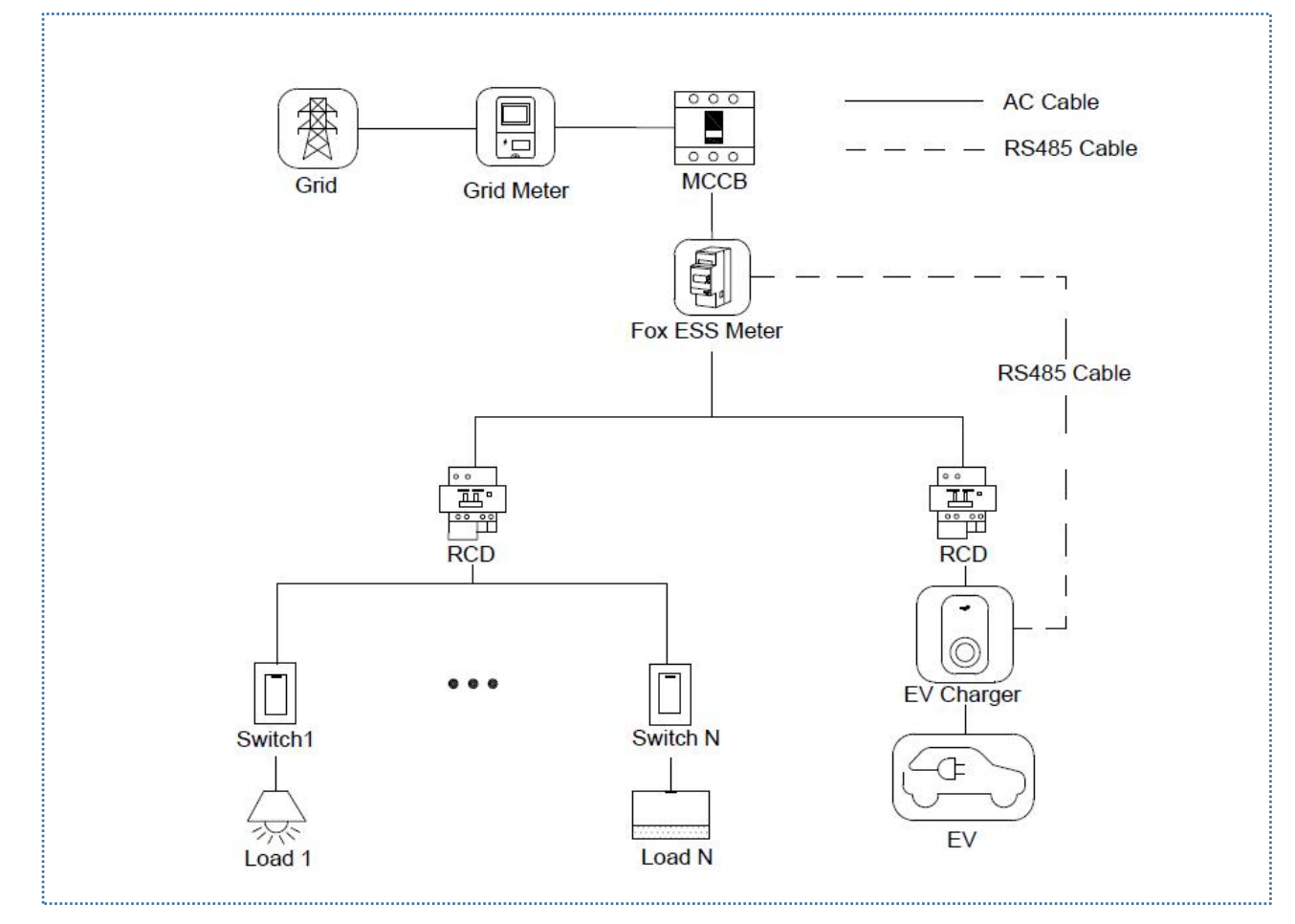

#### Wiring diagram of single unit load balance system

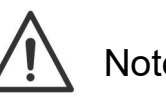

Note:

1. To comply with relevant leakage protection standards, please use at least type A RCD or equivalent leakage protector that complies with local standards.

2. The installation must be performed by qualified personnel in accordance with local regulations.

## 1.1 Installation Guide

**RS485** Communication Wiring

RS485 Cable is required to establish communication between the EV Charger and the electric meter.

In order to save time in purchasing electric meter, it is recommended to purchase the following AC meter from local dealer.

- Single-phase electric meter  $\leq$  60A: DDSU666 5(60).
- Three-phase electric meter  $\leq$  80A: DTSU666 5(80).
- Three-phase electric meter  $\leq$  200A: DTSU666 1.5(6).
- ◆ Three-phase electric meter ≤ 200A: DTSU666 (Dual RS485)

| Electric Meter Model | Applicable EV Charger |
|----------------------|-----------------------|
| DDSU666 5(60)A       | 7.3KW                 |
| DTSU666 5(80)A       | 11KW/22KW             |
| DTSU666 1.5(6)A      | 11KW/22KW             |
| DTSU666 (Dual RS485) | 11KW/22KW             |

#### **Electric Meter Selection Recommendation Table**

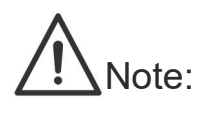

 If the total current of the DTSU666 (dual RS485) electric meter is < 80A, it can be directly connected to the circuit. If the total current is > 80A, it should be connected to the circuit with CT, and the connection method of the electric meter should be set to CT connection. For specific setting methods, please refer to the use instructions of the electric meter; Fox ESS brand inverter can share this electric meter with EV Charger.

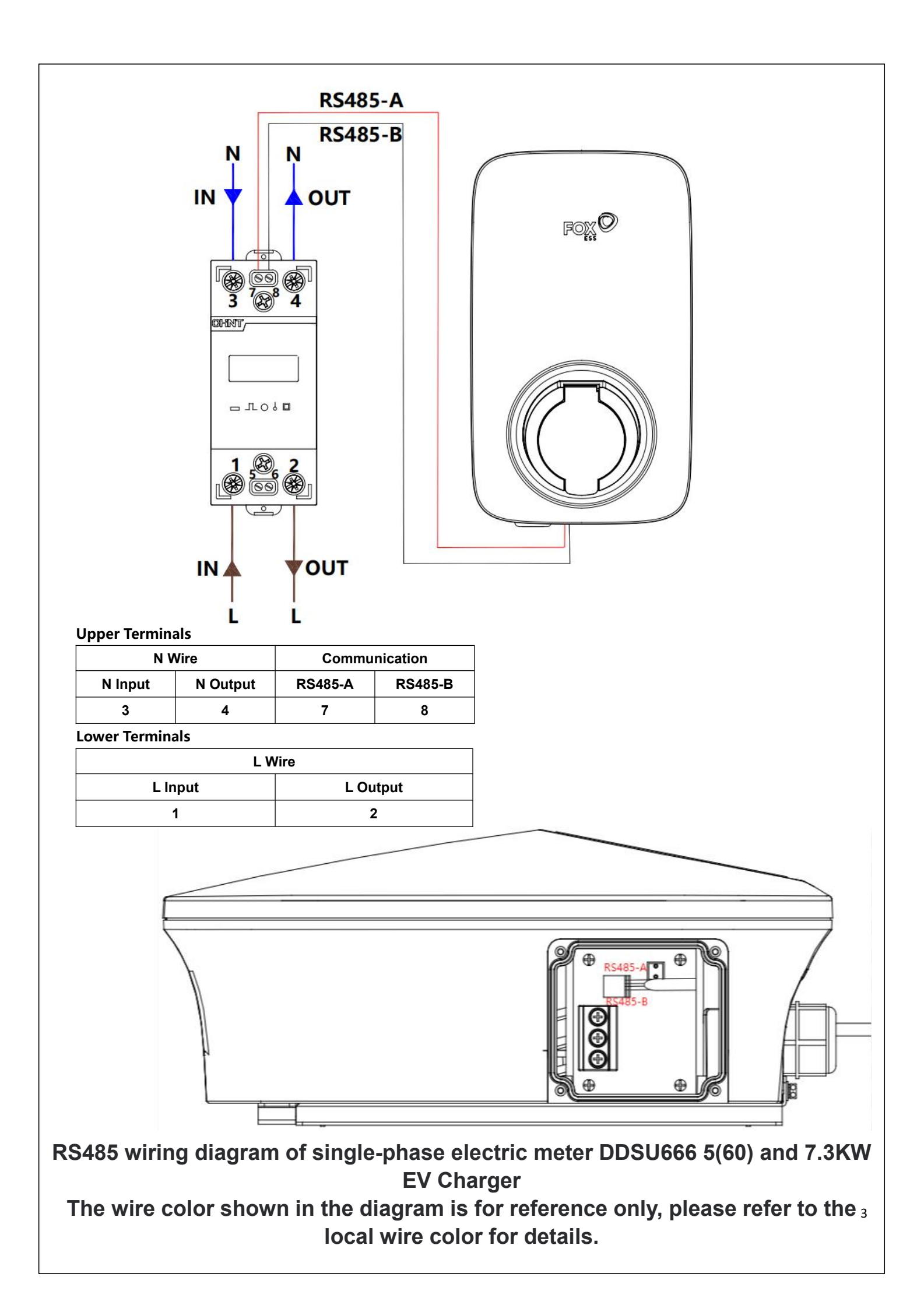

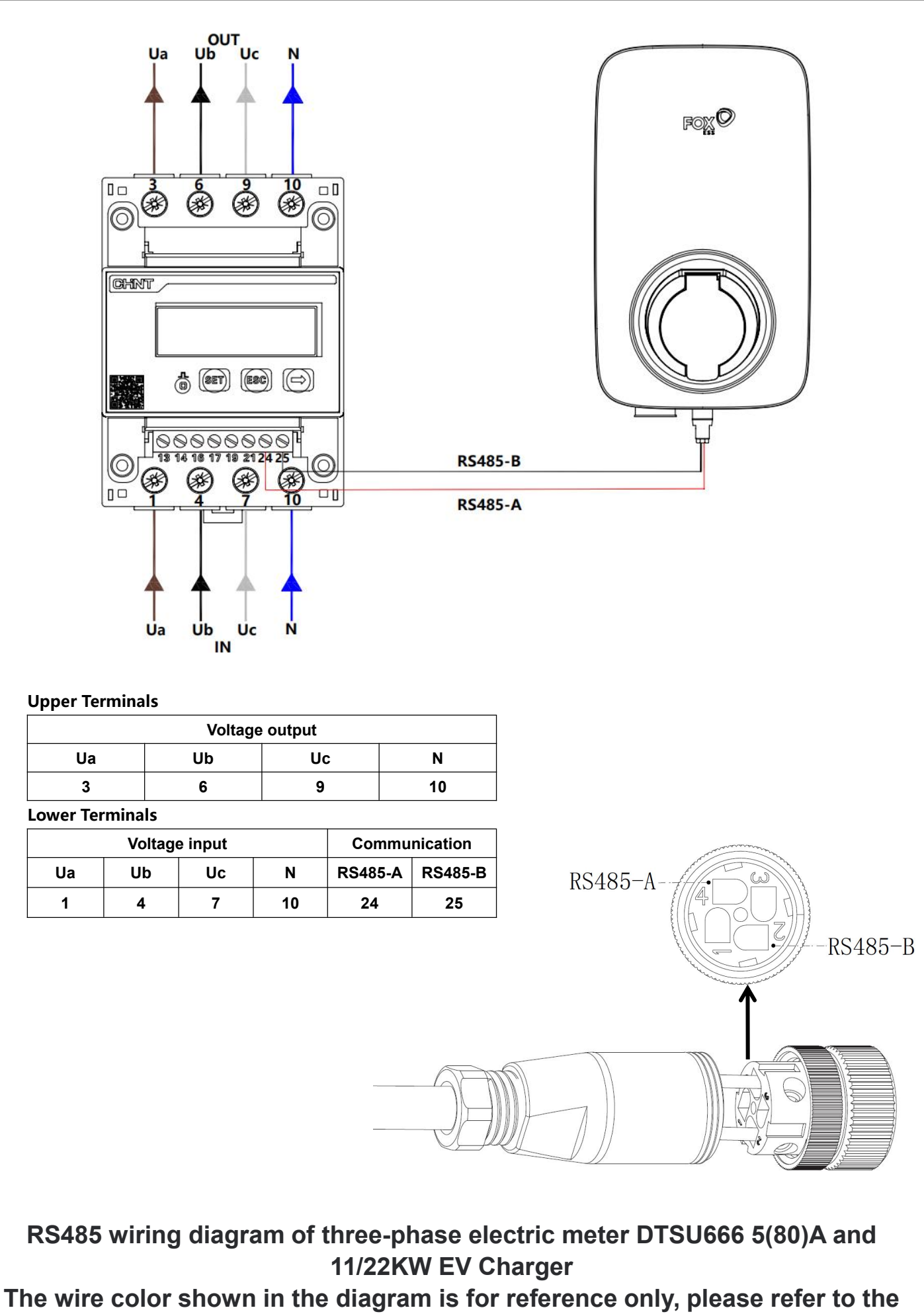

local wire color for details.

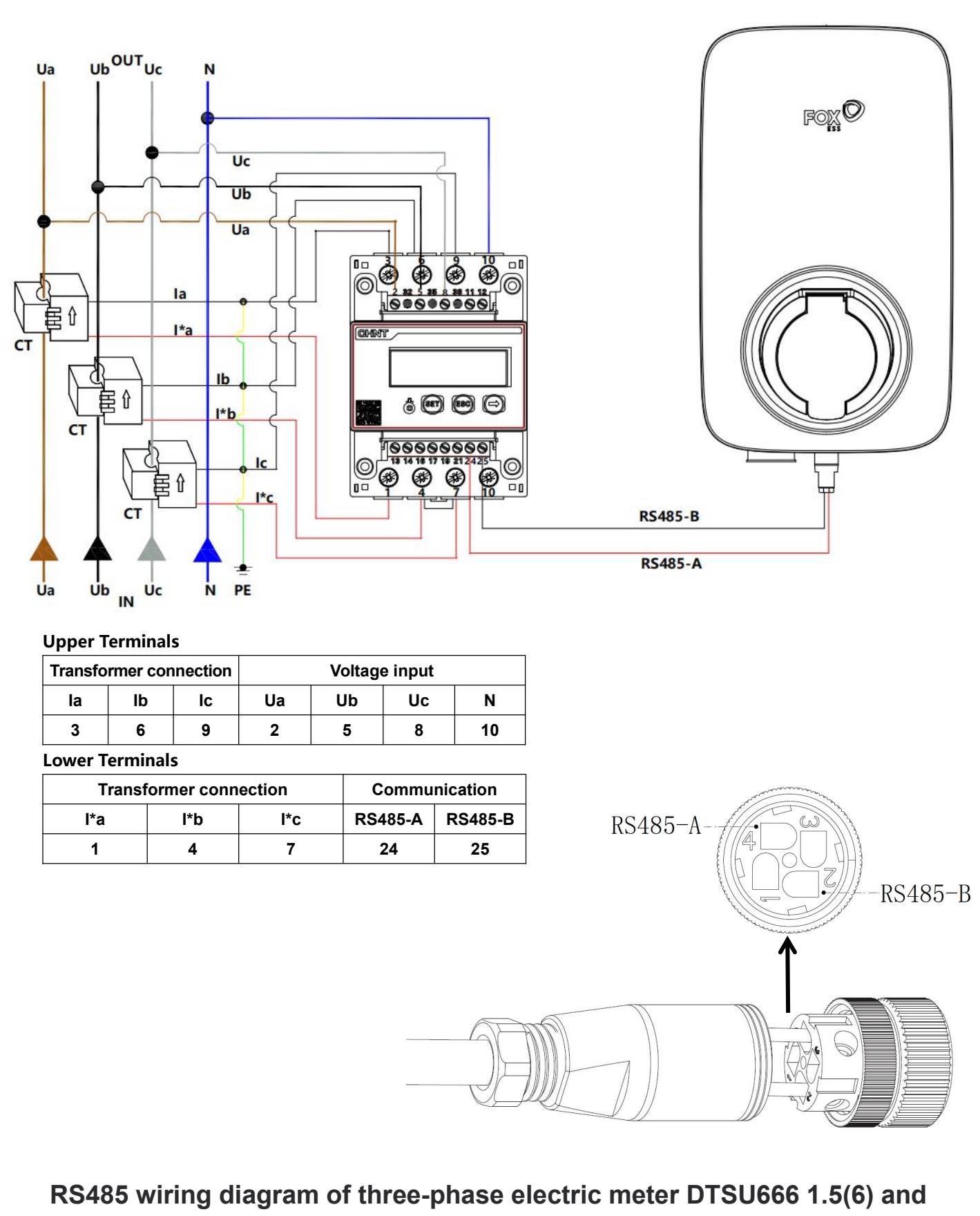

11/22KW EV Charger

# The wire color shown in the diagram is for reference only, please refer to the local wire color for details.

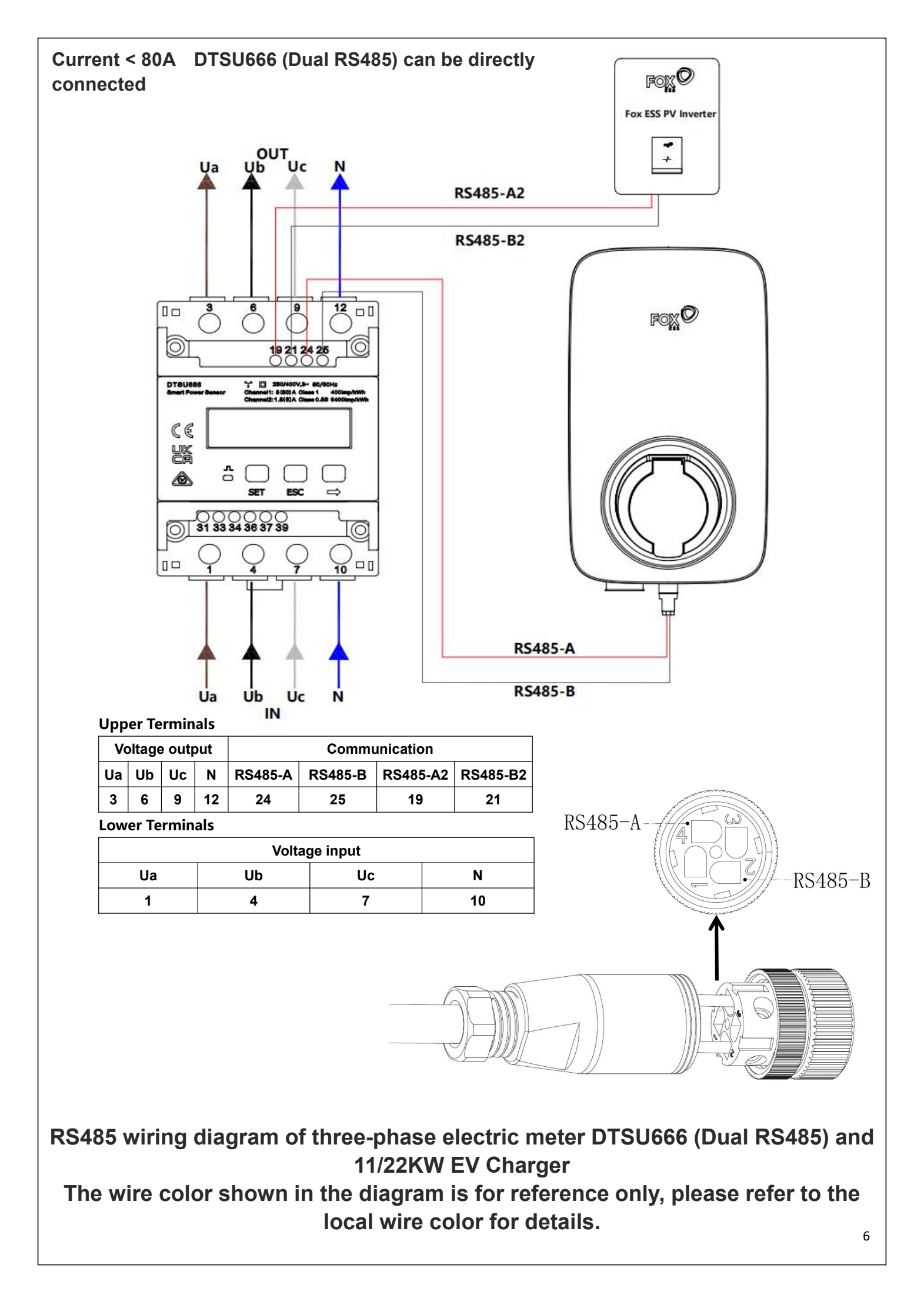

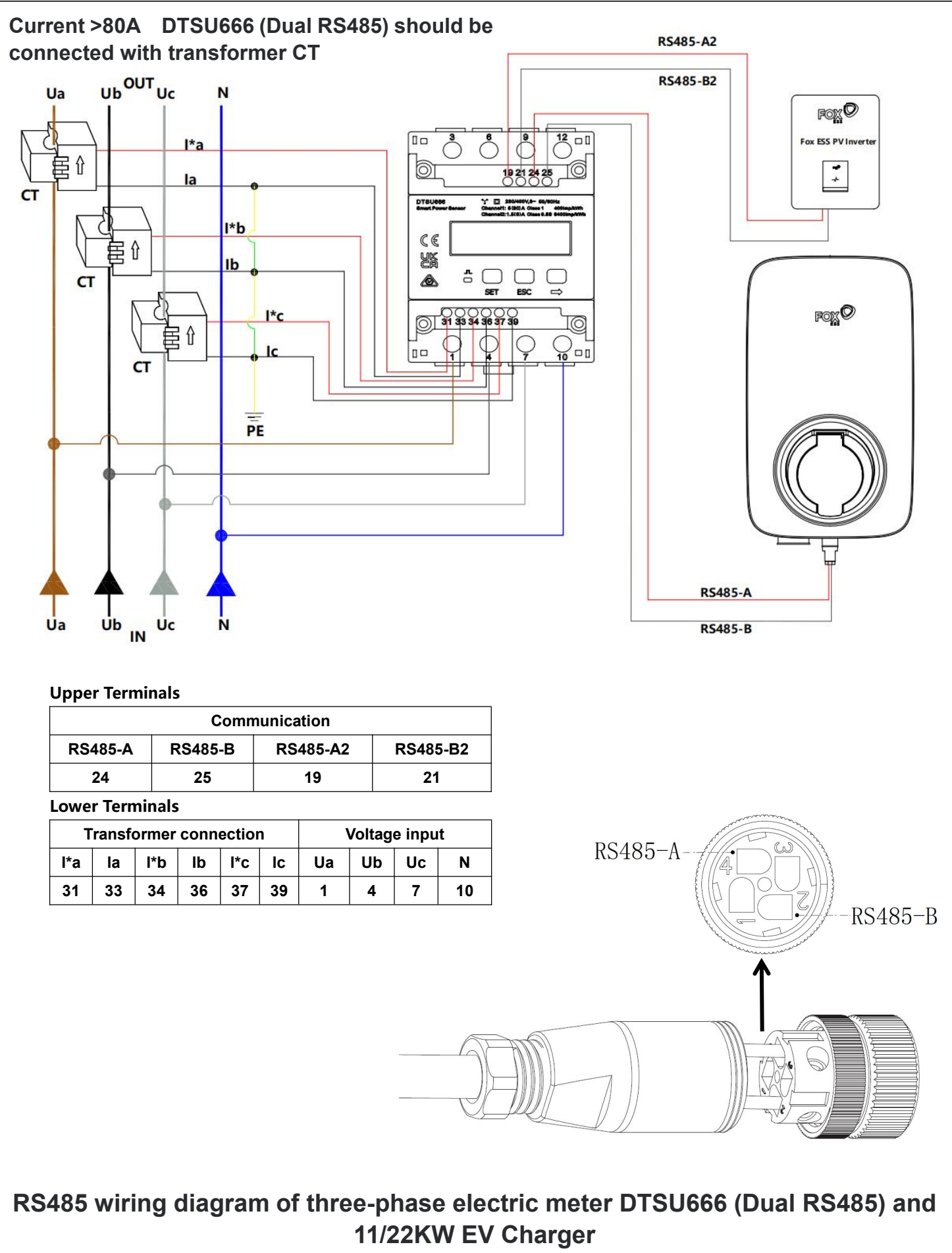

The wire color shown in the diagram is for reference only, please refer to the local wire color for details.

After installing and connecting all units according to the wiring diagram, enable the single unit load balance function through the FoxSwitch App according to the following steps.

1. Download the FoxSwitch App

Download and install the APP by going to the App Store or Google Play and searching "FoxSwitch".

2. Account login

Please log in to FoxSwitch with your account and password. If you do not have an account, please register and then log in.

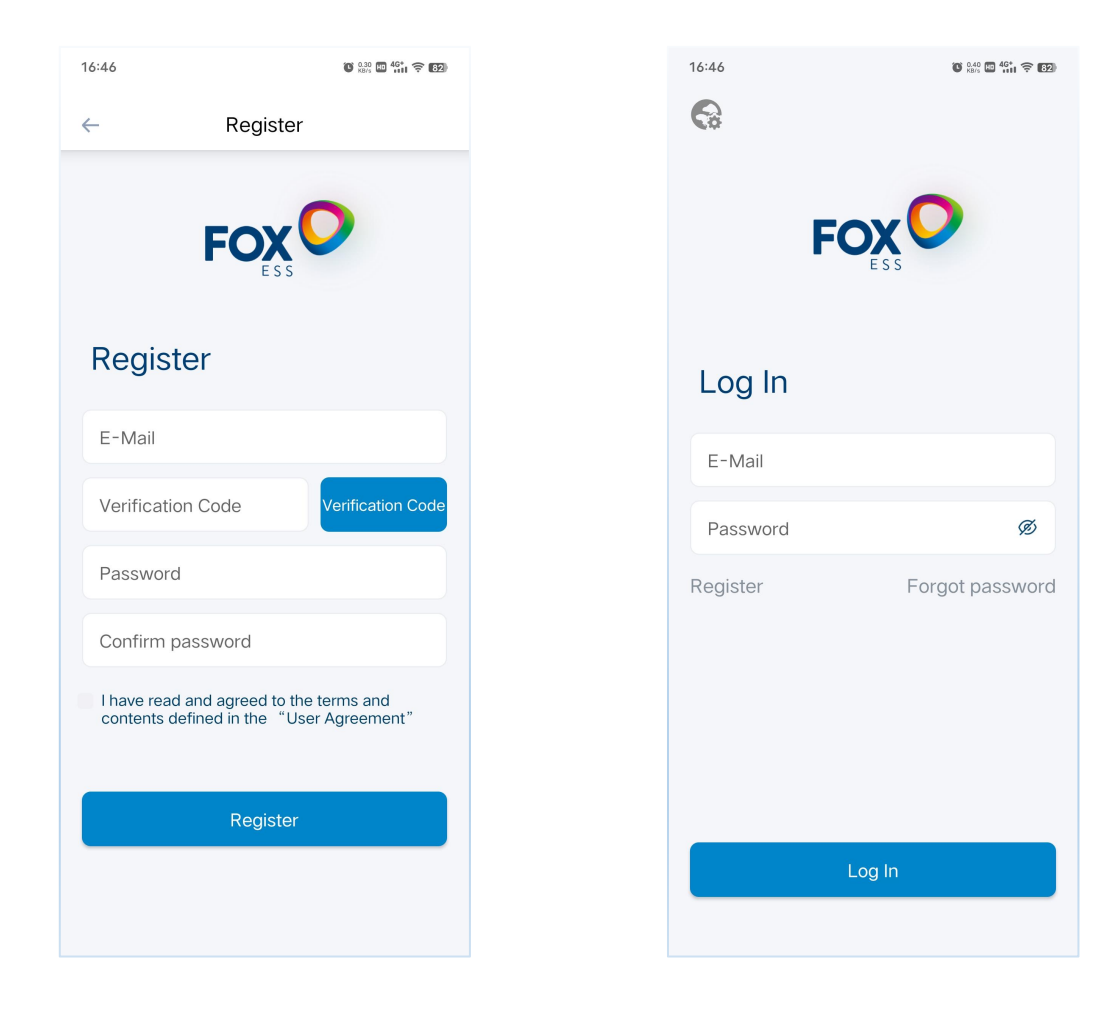

Click the Add button to enter the Add EV Charger interface. You can directly scan the QR code on the EV Charger or manually enter the SN and then name the EV Charger and click Submit to add it successfully.

| 16:48            | 6 👷 🖬 4 🖬 🛜 63)   | 16:48    | ŭ 👯 🖬 🏭 🛜 🚮 | 16:55    | 0.35 🔟 泠 🖞 🛛 🖅 | 16:49           | ũ 😳 🖬 🖏 🖘 🖬 |
|------------------|-------------------|----------|-------------|----------|----------------|-----------------|-------------|
|                  | Home 🙆            | ← Add    | I           | <i>←</i> |                | ← Add           |             |
| SN/Nickname      | Q                 | Nickname |             |          |                | Test            |             |
| Local Device     |                   | SN       | Э           |          |                | 60AL74BM77HL007 | 8           |
|                  | + Add             |          |             |          |                |                 |             |
| Cloud Device     |                   |          |             |          |                |                 |             |
|                  |                   |          |             |          |                |                 |             |
|                  |                   |          |             |          |                |                 |             |
|                  |                   |          |             |          |                |                 |             |
|                  |                   |          |             |          |                |                 |             |
|                  |                   | Subm     | nit         |          |                | Submit          |             |
| <b>⊘</b><br>Home | E O<br>Records My |          |             |          |                |                 |             |
|                  |                   |          |             |          |                |                 |             |

4. Connect the EV Charger with Bluetooth

The newly added EV Charger will be displayed in the Local Device List. Click the Bluetooth icon of the newly added EV Charger, and enter the EV Charger Control interface.

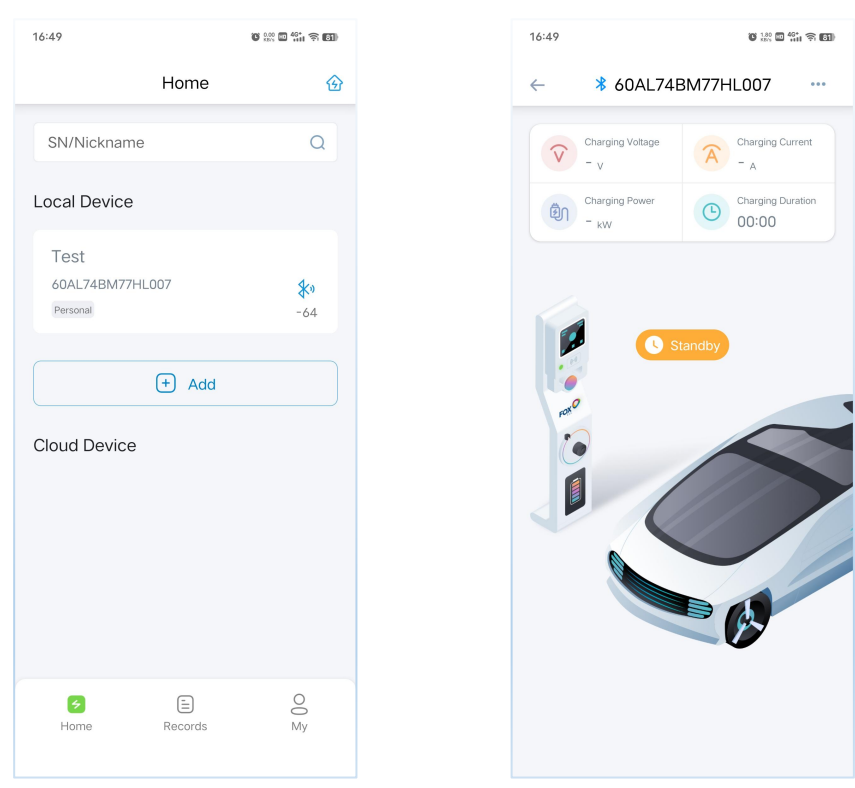

#### 5. Enable the load balance function

Click the button in the upper right corner of the EV Charger Control interface, click the Setting menu, enter the EV Charger Setting interface, click the Load Balance switch, and configure the load balance limit current parameters, complete configuring load balance.

| 16:49 @ 1                                                                | 2 ∰ († 16:52              | o 100 and 400 see | 16:52                                                                      | © 1.00 € 100 € ED |
|--------------------------------------------------------------------------|---------------------------|-------------------|----------------------------------------------------------------------------|-------------------|
| ← <b>*</b> 60AL74BM77HL007                                               | ····                      | Setting           | ← Setting                                                                  | I.                |
| Charging Votage<br>- v<br>Charging Power<br>- W<br>Charging Power<br>- W | tting Set Current         | 32 A Completed    | Set Current<br>Upper Limit 32                                              | A Completed       |
| 3 N                                                                      | stwork proportion         | io 1 Completed    | Set Meter Ratio                                                            | Completed         |
| C Standby                                                                | Set load balar            | ice               | Set load balance                                                           | Completed         |
|                                                                          | Set Photovolta Quick Mode | iic Linkage Mode  | Lost balance 1922<br>Lost balance range 10-300<br>Set Photovoltaic Linkage | e Mode            |
|                                                                          | Set Charging              | Mode              | Quick Mode                                                                 | ×                 |
|                                                                          | Controlled mo             | de 👻              | Set Charging Mode                                                          |                   |
|                                                                          | Set Appointme             | ent Time          | Controlled mode                                                            | *                 |
|                                                                          | T                         | ming Charging     | Set Appointment Time                                                       |                   |
|                                                                          |                           |                   | Timing Char                                                                | ging              |

\* The threshold current value of load balance should be lower than the rated current of the circuit breaker (MCCB), and the setting range of load balance current is 10~300A.

#### 6. Meter Ratio setting

Please set the corresponding Meter Ratio according to the type of installed electric meter. The default setting for direct-connected electric meter is 1. For CT electric meter, please set it according to the ratio of the corresponding CT.

| 16:52                |          | 0 100 H 401 7 ED |  |  |
|----------------------|----------|------------------|--|--|
| $\leftarrow$         | Settin   | g                |  |  |
| Set Current          |          |                  |  |  |
| Linner Limit         | 32       | A Completed      |  |  |
| oppor anne           | 02       |                  |  |  |
| Set Meter Ratio      | )        |                  |  |  |
| proportion           | 1        | Completed        |  |  |
|                      |          |                  |  |  |
| Set load baland      | e        |                  |  |  |
|                      |          |                  |  |  |
| Set Photovoltai      | c Linkag | e Mode           |  |  |
| Quick Mode           |          | · ·              |  |  |
|                      |          |                  |  |  |
| Set Charging N       | lode     |                  |  |  |
| Controlled mod       | le       | <b>v</b>         |  |  |
|                      |          |                  |  |  |
| Set Appointment Time |          |                  |  |  |
| Tin                  | ning Cha | rging            |  |  |
|                      |          |                  |  |  |
|                      |          |                  |  |  |

Enable the load balance function through FoxSwitch, the EV Charger can obtain the current data of the household load in real time through the Fox ESS electric meter, and adjust the charging current of the EV Charger in real time according to the current threshold set by the load balance.

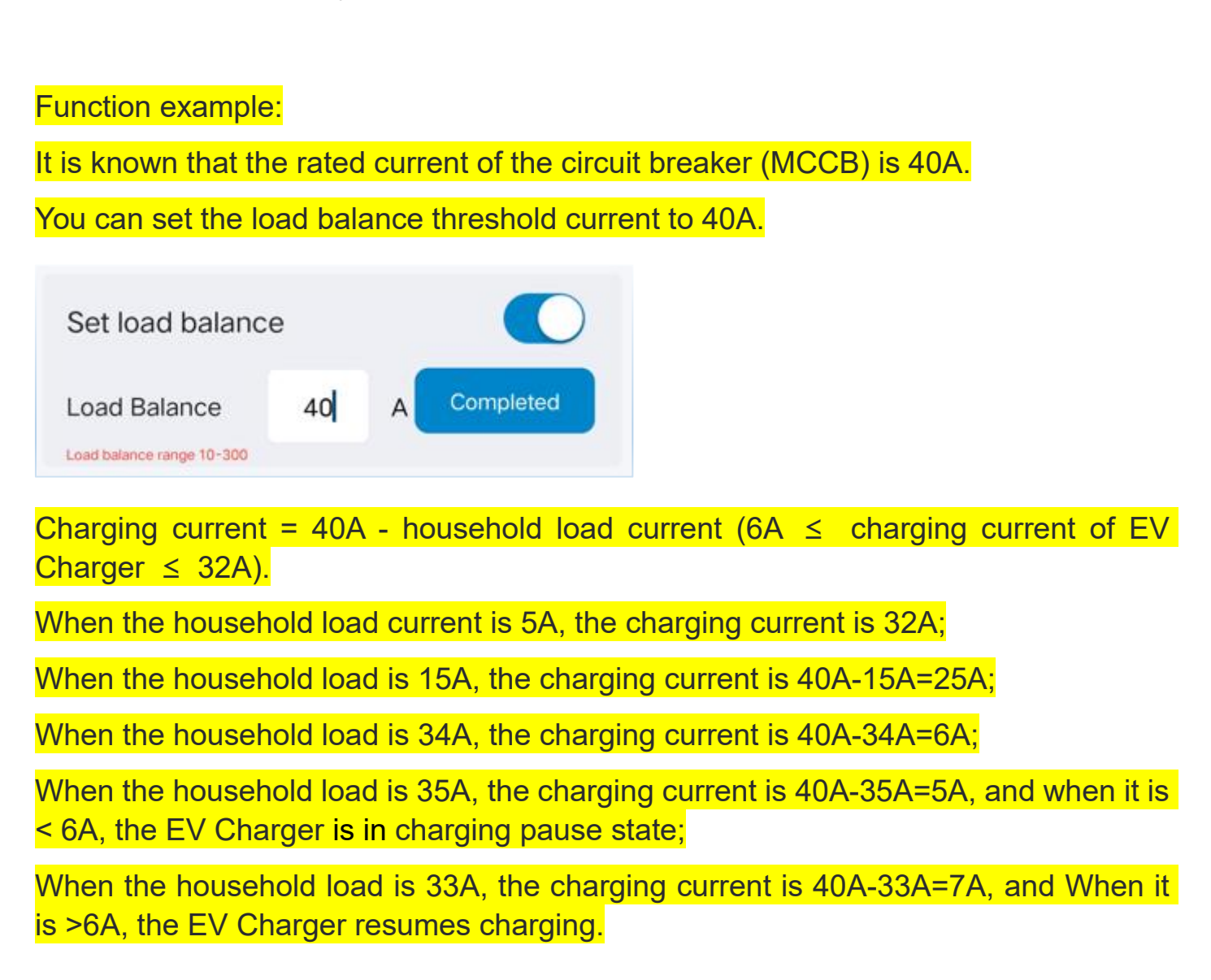

\* According to relevant standards, the minimum starting current of EV Charger is 6A.

# **2** Load Balance (Multiple Units)

Multi-unit load balance is suitable for situations where multiple EV Chargers share power with other loads.

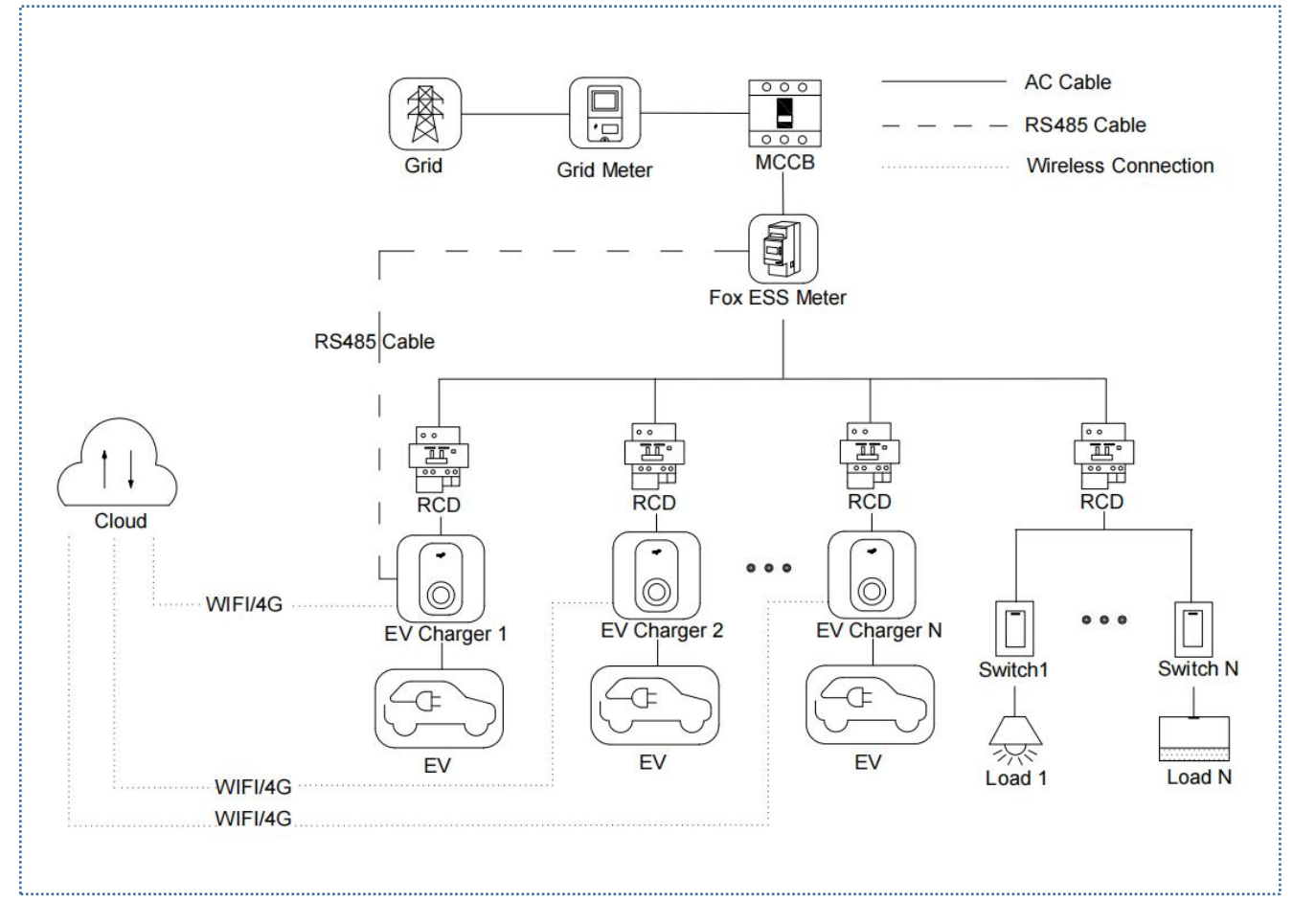

#### System wiring diagram of multi-unit load balance

## Note:

1. To comply with relevant leakage protection standards, please use at least type A RCD or equivalent leakage protector that complies with local standards.

2. The installation must be performed by qualified personnel in accordance with local regulations.

## 2.1 Installation Guide

**RS485** Communication Wiring

The wiring method for the meter and RS485 used are the same and will not be elaborated in detail. For detailed wiring information, refer to the wiring instructions in Section 1.1.

### 2.2 Configuration

After installing and connecting all units according to the wiring diagram, enable the station level load balance function through the FoxSwitch App according to the following steps.

1. Download the FoxSwitch App

Download and install the APP by going to the App Store or Google Play and searching "FoxSwitch".

2. Account login

Please log in to FoxSwitch with your account and password. If you do not have an account, please register and then log in.

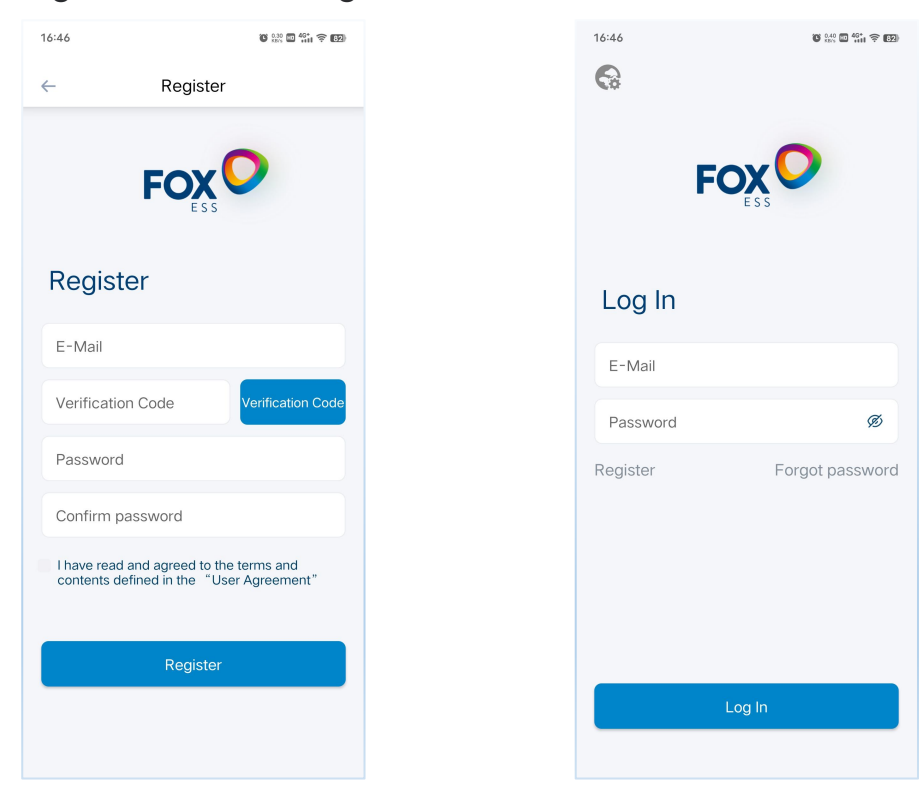

#### 3. Add EV Charger

Click the Add button to enter the Add EV Charger interface. You can directly scan the QR code on the EV Charger or manually enter the SN and then name the EV Charger and click Submit to add it successfully.

| 16:48        | 0 333 0 411 <b>() 60</b> | 16:48    | 0 238 🖬 491 🕤 (51) | 16:55        | 0.35 🖬 🎅 📶 📨 | 16:49          | ° (10 ₪ 40° (11 ( <b>२०००</b> ) |
|--------------|--------------------------|----------|--------------------|--------------|--------------|----------------|---------------------------------|
| Home         | 企                        | ← Add    |                    | $\leftarrow$ |              | <i>← A</i>     | Add                             |
| SN/Nickname  | Q                        | Nickname |                    |              |              | Test           |                                 |
| Local Device |                          | SN       | 8                  |              |              | 60AL74BM77HL00 | <del>ک</del> 70                 |
| + Add        |                          |          |                    |              |              |                |                                 |
| Cloud Device |                          |          |                    |              |              |                |                                 |
|              |                          |          |                    |              |              |                |                                 |
|              |                          |          |                    |              |              |                |                                 |
|              |                          |          |                    | L            |              |                |                                 |
|              |                          |          |                    |              |              |                |                                 |
|              |                          |          |                    |              |              |                |                                 |
|              |                          | Submit   |                    |              |              | Su             | ıbmit                           |
| Home Records | O<br>My                  |          |                    |              |              |                |                                 |
|              |                          |          |                    |              |              |                |                                 |

4. Connect the EV Charger with Bluetooth

The newly added EV Charger will be displayed in the Local Device List. Click the Bluetooth icon of the newly added EV Charger, and enter the EV Charger Control interface.

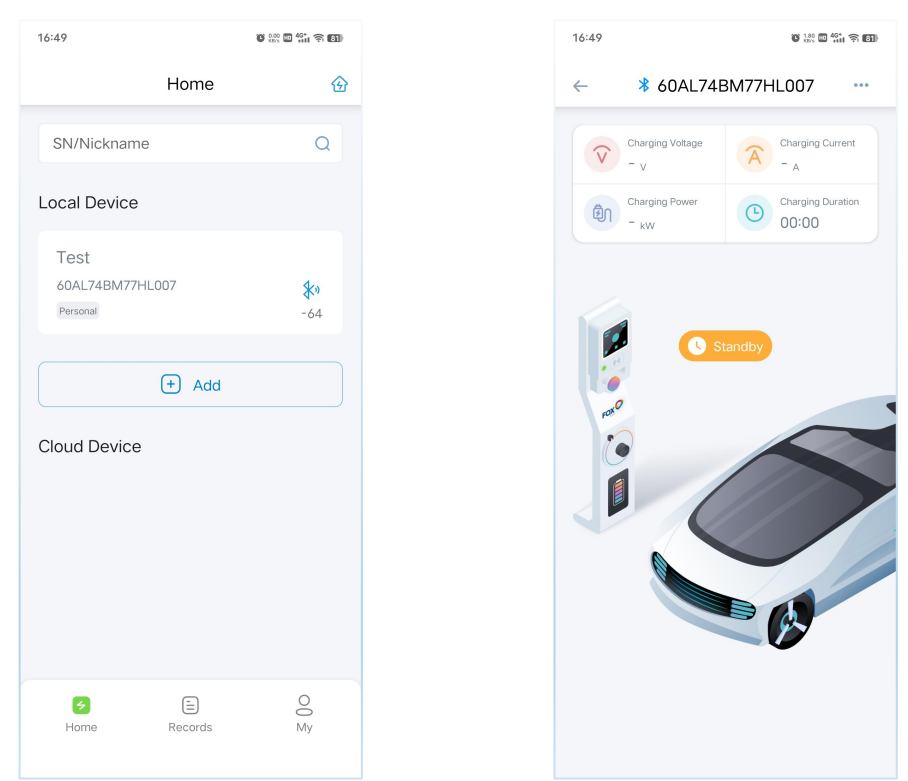

#### 5. Network Connection Setting

Click the button in the upper right corner of the EV Charger Control interface, click the Network Setting menu, enter the EV Charger Network Setting interface, click the WIFI Parameter Setting button at the top, enter your WIFI name and password, then click the Setting button to complete the WIFI network Setting; if your EV Charger contains 4G network configuration, please click the 4G Parameter Setting button at the top and then directly click the Setting button to complete 4G network setting.

To ensure the network configuration stability, it is recommended to cut off power supply and restart the EV Charger after configuring the network. After the network is set up successfully, the EV Charger will be displayed in the Cloud Device List.

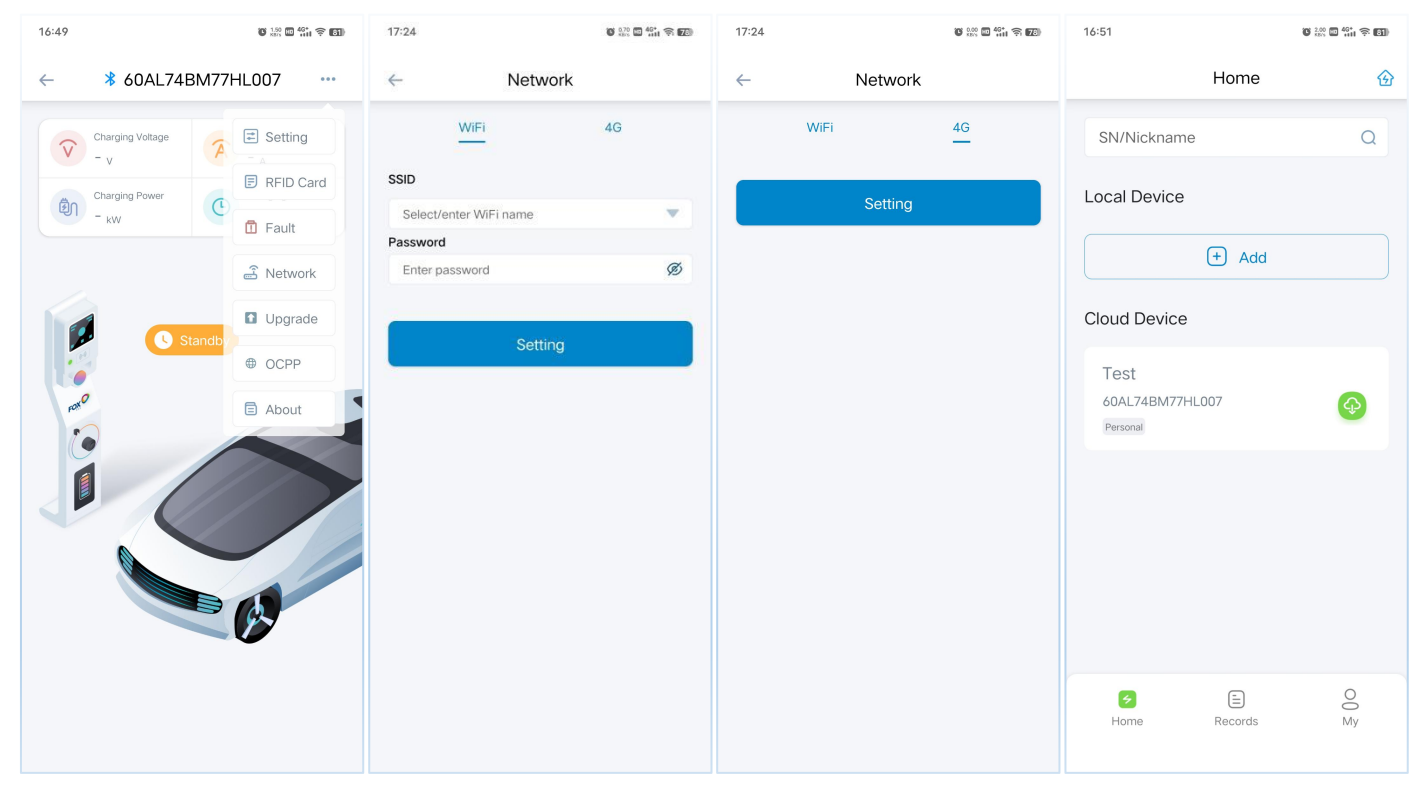

For the remaining EV Charger network configuration, please repeat Steps 3-5 to complete the network connection Setting.

- 6. Create and configure the Power Station
- (1) Click the Power Station icon in the upper right corner of the APP homepage, enter the My Power Station interface, click the "+" icon in the upper right corner, enter the Station name in the pop-up dialog box, and then click the Confirm button to create the Station.

| 5:51                                               | ø                                                  | 200 🖬 👫 🛜 🛐                            |
|----------------------------------------------------|----------------------------------------------------|----------------------------------------|
|                                                    | Home                                               | ⑥                                      |
| SN/Nickname                                        |                                                    | Q                                      |
| Local Device                                       |                                                    |                                        |
|                                                    |                                                    |                                        |
|                                                    | + Add                                              |                                        |
| Cloud Device                                       |                                                    |                                        |
| Test<br>60AL74BM77HI<br>Personal                   | _007                                               | <b>(</b>                               |
|                                                    |                                                    |                                        |
|                                                    |                                                    |                                        |
|                                                    |                                                    |                                        |
|                                                    |                                                    |                                        |
| _                                                  | -                                                  | 0                                      |
| Home                                               | E<br>Records                                       | O() My                                 |
|                                                    |                                                    |                                        |
| 16:54                                              | ö                                                  | # = *:: \$ BI                          |
| ← My                                               | Power Station                                      |                                        |
|                                                    |                                                    |                                        |
|                                                    |                                                    |                                        |
| Add 0                                              | Charging Statio                                    | n                                      |
| test                                               |                                                    |                                        |
|                                                    |                                                    |                                        |
|                                                    |                                                    |                                        |
| Cancel                                             | Confir                                             | m                                      |
| Cancel                                             | Confir                                             | rm                                     |
| Cancel                                             | Confir                                             | rm                                     |
| Cancel                                             | Confir                                             | m                                      |
| Cancel                                             | Confir                                             | m                                      |
| Cancel                                             | Confir<br>rest yeste                               | rday >                                 |
| test text<br>1 2 3 4                               | Confir<br>rest yeste<br>5 6 7                      | rday ><br>8 9 0                        |
| test text<br>1 2 3 4<br>q w e r                    | rest yeste<br>5 6 7<br>t y u                       | rday ><br>8 9 0<br>1 0 p               |
| test text<br>1 2 3 4<br>q w e r<br>a s d           | Confir<br>rest yeste<br>5 6 7<br>t y u<br>f g h j  | rday ><br>8 9 0<br>i o p<br>k i        |
| test text<br>1 2 3 4<br>q w e r<br>a s d<br>Cancel | rest yeste<br>5 6 7<br>t y u<br>f g h j<br>c v b n | rday ><br>8 9 0<br>1 0 p<br>k 1<br>m x |

(2) Click on the newly created Power Station, enter the Power Station Setting interface, set the current threshold of the Power Station. The set value should be lower than the rated current of the circuit breaker (MCCB); set the corresponding Meter Ratio according to the type of installed electric meter. The default setting for direct-connected meter is 1, for CT electric meter, please set according to the ratio of corresponding CT; click the "+" icon on the right side of the Device List, then select the SN of EV Charger that needs to be added to the Station, click the Confirmation button to add the EV Charger to the Station; then, enable the load balance function, complete configuring the station level load balance.

| 16:55                                                                                                    | <sup>20</sup> □ <sup>46</sup> . ♀ ■ | 16:55                                                                                     | ₩ *** ₩ **** <b>*</b> | 16:55                                                                                        | 0 10 <b>6 6 6 6</b>                                     |
|----------------------------------------------------------------------------------------------------|-------------------------------------|-------------------------------------------------------------------------------------------|-----------------------|----------------------------------------------------------------------------------------------|---------------------------------------------------------|
| ← Power Station Details                                                                                                  | 6                                   | ← Power Station [                                                                         | Details               | ← Power Station                                                                              | n Details                                               |
| Ammeter data unavailable, EV Charger runs at m<br>Upper Limit 0 A Completed<br>Meter Ratio 1.0 Completed<br>Load Balance | Normann Surrent"                    | Ammeredationed by EV Charge<br>Upper Limit 32 A<br>Meter Ratio 1.0 Comple<br>Load Balance | Completed<br>ted      | Armeter data unavailable, EV Chan<br>Upper Limit 32 A<br>Meter Ratio 1.0 Com<br>Load Balance | per runs at minimum current<br>Completed<br>pleted<br>+ |
| No data temporarily                                                                                                    |                                     | No data tempor<br>Cancel<br>40AL74BM77HL007(Test)                                         | nniy<br>Confirm<br>() | 60AL74BM77HL007                                                                              | 0.0 A Standby                                           |

Enable the power Station load balance function through FoxSwitch, the EV Charger can obtain the current data of the other loads in real time through the Fox ESS electric meter, and adjust the charging current of all EV Charger in the station in real time according to the current threshold set by the power station load balance.

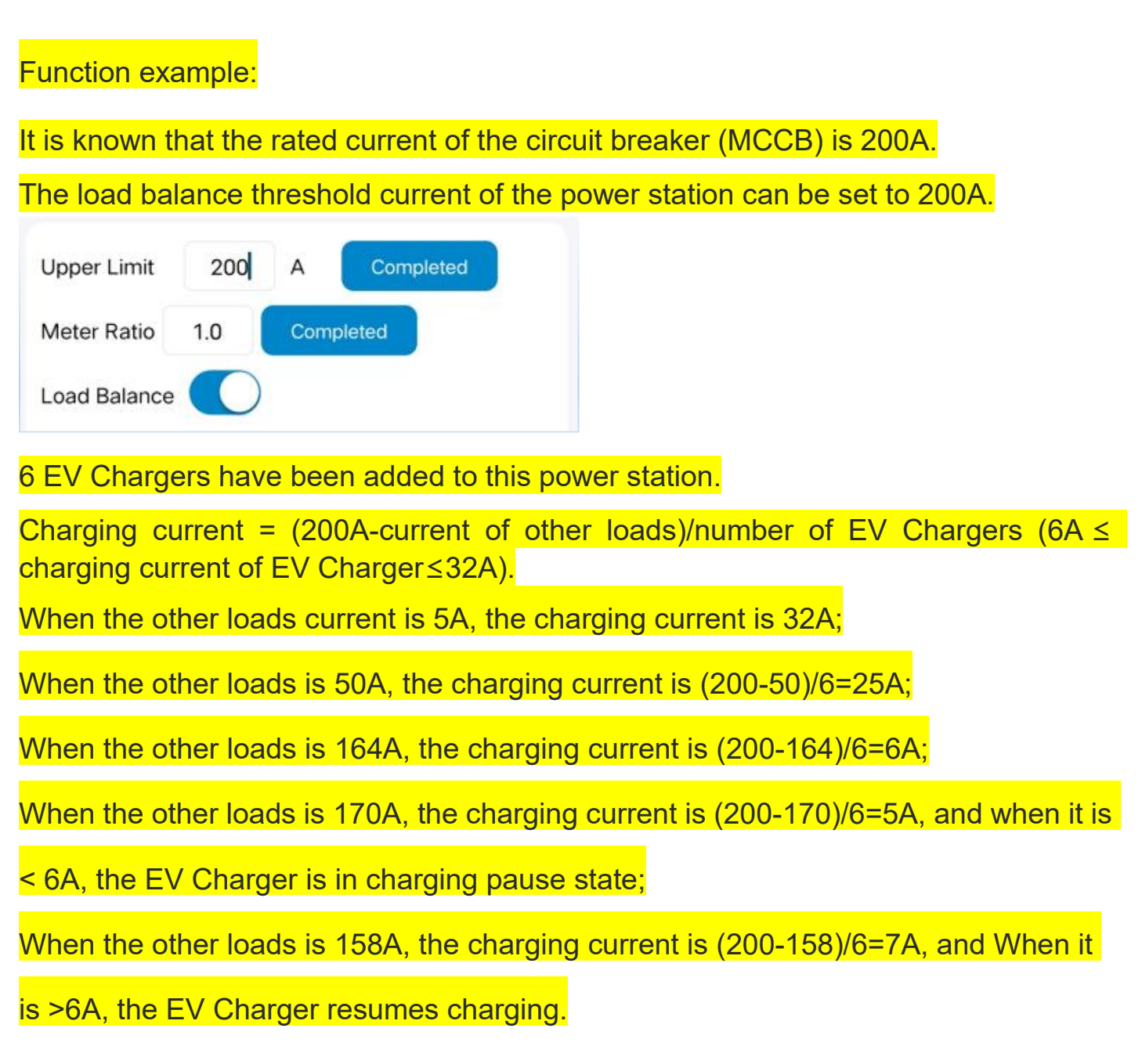

\* When the EV Charger of the power station is offline, it will be charged with 6A current; if the EV Charger network connected to the RS485 communication of the electric meter is offline, all EV Chargers in the station will be charged with 6A current.

\* According to relevant standards, the minimum starting current of EV Charger is 6A.

# **3** Photovoltaic Linkage

The Photovoltaic Linkage mode is suitable for situations where a single EV Charger uses solar energy and grid power simultaneously. Photovoltaic Linkage mode is divided into green mode that only uses solar energy or economic mode that prioritizes the use of solar energy.

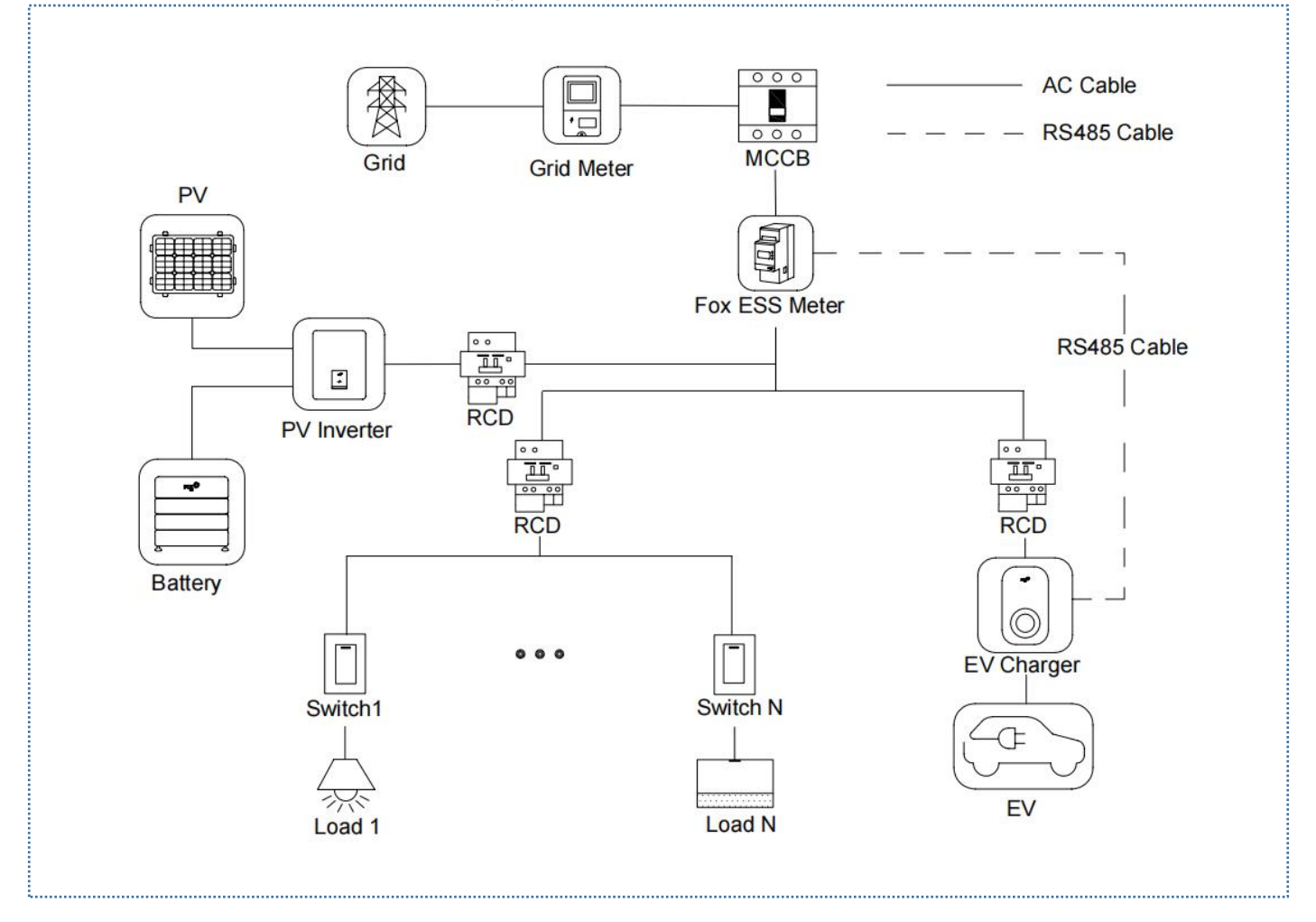

System wiring diagram of Photovoltaic Linkage (Fox ESS brand inverter can share DTSU666 dual RS485 electric meter with EV Charger)

# Note:

1. To comply with relevant leakage protection standards, please use at least type A RCD or equivalent leakage protector that complies with local standards.

2. The installation must be performed by qualified personnel in accordance with local regulations.

### 3.1 Installation Guide

**RS485** Communication Wiring

The wiring method for the meter and RS485 used are the same and will not be elaborated in detail. For detailed wiring information, refer to the wiring instructions in Section 1.1.

### 3.2 Configuration

After installing and connecting all units according to the wiring diagram, enable the station level load balance function through the FoxSwitch App according to the following steps.

1. Download the FoxSwitch App

Download and install the APP by going to the App Store or Google Play and searching "FoxSwitch".

2. Account login

Please log in to FoxSwitch with your account and password. If you do not have an account, please register and then log in.

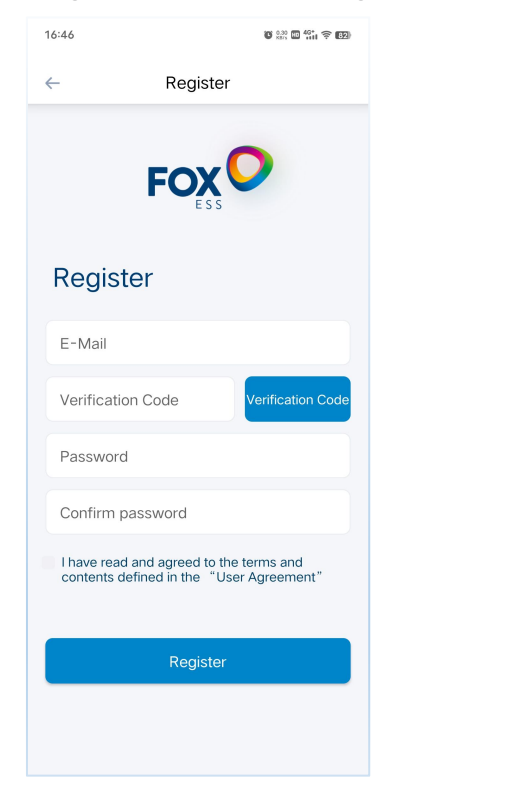

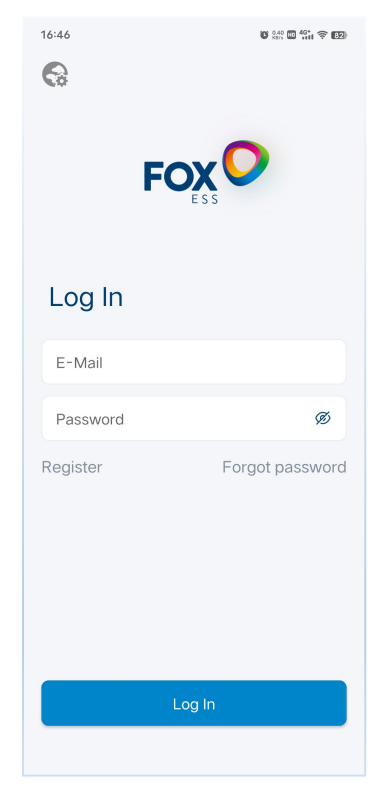

#### 3. Add EV Charger

Click the Add button to enter the Add EV Charger interface. You can directly scan the QR code on the EV Charger or manually enter the SN and then name the EV Charger and click Submit to add it successfully.

| 16:48 🛛 🖏 📾 🖏 🕤 | 16:48 🛛 🖓 🔛 | 16:55 035 回 奈 省II 79 | 16:49 🕲 😳 🖬 🖏 🖬 |
|-----------------|-------------|----------------------|-----------------|
| Home 💮          | ← Add       | $\leftarrow$         | ← Add           |
| SN/Nickname Q   | Nickname    |                      | Test            |
| Local Device    | SN C        |                      | 60AL74BM77HL007 |
| + Add           |             |                      |                 |
| Cloud Device    |             |                      |                 |
|                 |             |                      |                 |
|                 |             |                      |                 |
|                 |             |                      |                 |
|                 |             |                      |                 |
|                 | Submit      |                      | Submit          |
|                 |             |                      |                 |
| Home Records My |             |                      |                 |

4. Connect the EV Charger with Bluetooth

The newly added EV Charger will be displayed in the Local Device List. Click the Bluetooth icon of the newly added EV Charger, and enter the EV Charger Control interface.

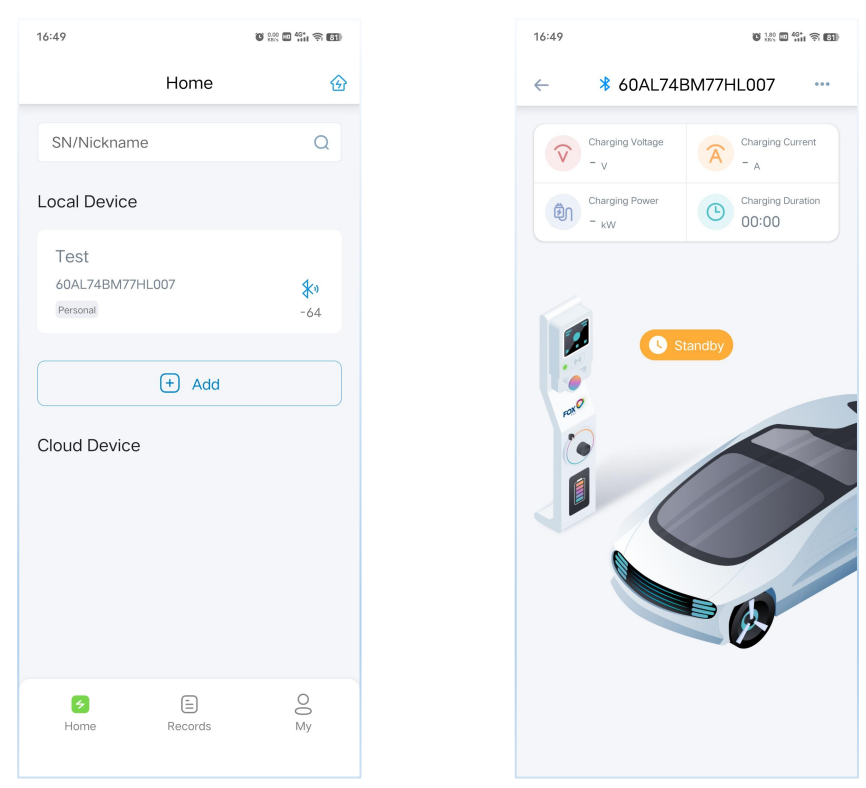

#### 5. Setting to Enable Photovoltaic Linkage Function

Click the button in the upper right corner of the EV Charger Control interface, click the Setting menu, enter the EV Charger Setting interface, and set the Photovoltaic Linkage mode to green mode or economic mode according to your demands.

| 16:49 😈 🔝 🖬 🍪 🖬                                                            | 16:52 <b>6</b> 200 <b>6</b> 111           | 10:28 😈 💯 👘 🗢 🚥                           | 10:28 🖉 🚉 🖾 🖏 🖬 👘                         |
|----------------------------------------------------------------------------|-------------------------------------------|-------------------------------------------|-------------------------------------------|
| ← <b>*</b> 60AL74BM77HL007 …                                               | ← Setting                                 | ← Setting                                 | ← Setting                                 |
| Charging Voltage<br>- v<br>- v<br>Charging Power<br>- kW<br>Charging Power | Set Current<br>Upper Limit 32 A Completed | Set Current<br>Upper Limit 32 A Completed | Set Current<br>Upper Limit 32 A Completed |
| Fault     Fault     Average     Average                                    | Set Meter Ratio                           | Set load balance                          | Set load balance                          |
| Standb                                                                     |                                           | Set Photovoltaic Linkage Mode             | Set Photovoltaic Linkage Mode             |
| • OCPP                                                                     | Set load balance                          | Green Mode                                |                                           |
| About                                                                      | Set Photovoltaic Linkage Mode             | Set Charging Mode                         | Set Charging Mode                         |
|                                                                            | Quick Mode                                | Controlled mode                           | Controlled mode •                         |
|                                                                            | Quick Mode<br>Economic Model              | Set Appointment Time                      | Set Appointment Time                      |
|                                                                            | Green Mode                                | Timing Charging                           | Timing Charging                           |
|                                                                            | Timing Charging                           |                                           |                                           |

#### 6. Meter Ratio Setting

Please set the corresponding Meter Ratio according to the type of installed electric meter. The default setting for direct-connected electric meter is 1. For CT electric meter, please set it according to the ratio of the corresponding CT.

| 16:52           |                      | 0 100 C C C |  |  |  |
|-----------------|----------------------|-------------|--|--|--|
| ~               | Settin               | g           |  |  |  |
| Set Current     |                      |             |  |  |  |
| Upper Limit     | 32                   | A Completed |  |  |  |
| Set Meter Ratio |                      |             |  |  |  |
| proportion      | 1                    | Completed   |  |  |  |
|                 |                      |             |  |  |  |
| Set load balanc | e                    |             |  |  |  |
| Set Photovoltai | c Linkag             | ge Mode     |  |  |  |
| Quick Mode      |                      | · ·         |  |  |  |
| Sot Charging M  | lada                 |             |  |  |  |
| Controlled mod  | e                    |             |  |  |  |
|                 |                      |             |  |  |  |
| Set Appointmen  | Set Appointment Time |             |  |  |  |
| Tim             | ning Cha             | arging      |  |  |  |
|                 |                      |             |  |  |  |

Through FoxSwitch, you can choose Photovoltaic Linkage green mode or economic mode. The EV Charger can obtain the power generation current data of the inverter through the Fox ESS electric meter in real time, and control the EV Charger to only use solar energy or give priority to solar energy according to the Photovoltaic Linkage mode you selected.

Green mode:

 When solar energy > household load + minimum starting current of EV Charger (6A).

Charging current = solar energy - household load ( $6A \le charging current of EV$ Charger  $\le 32A$ ).

 When solar energy < household load + minimum starting current of EV Charger (6A).

The EV Charger is in charging pause state, and charging can be resumed when solar energy > household load + 6.5A.

Economic mode:

 When solar energy > household load + minimum starting current of EV Charger (6A).

Charging current = solar energy - household load ( $6A \le charging current of EV$ Charger  $\le 32A$ ).

 When solar energy < household load + minimum starting current of EV Charger (6A).

Charging current = 6A = solar energy - household load + grid power.